## **Open Registration** Winter Session (January 13 – March 6) Open Registration January 6 @ 8am ONLINE

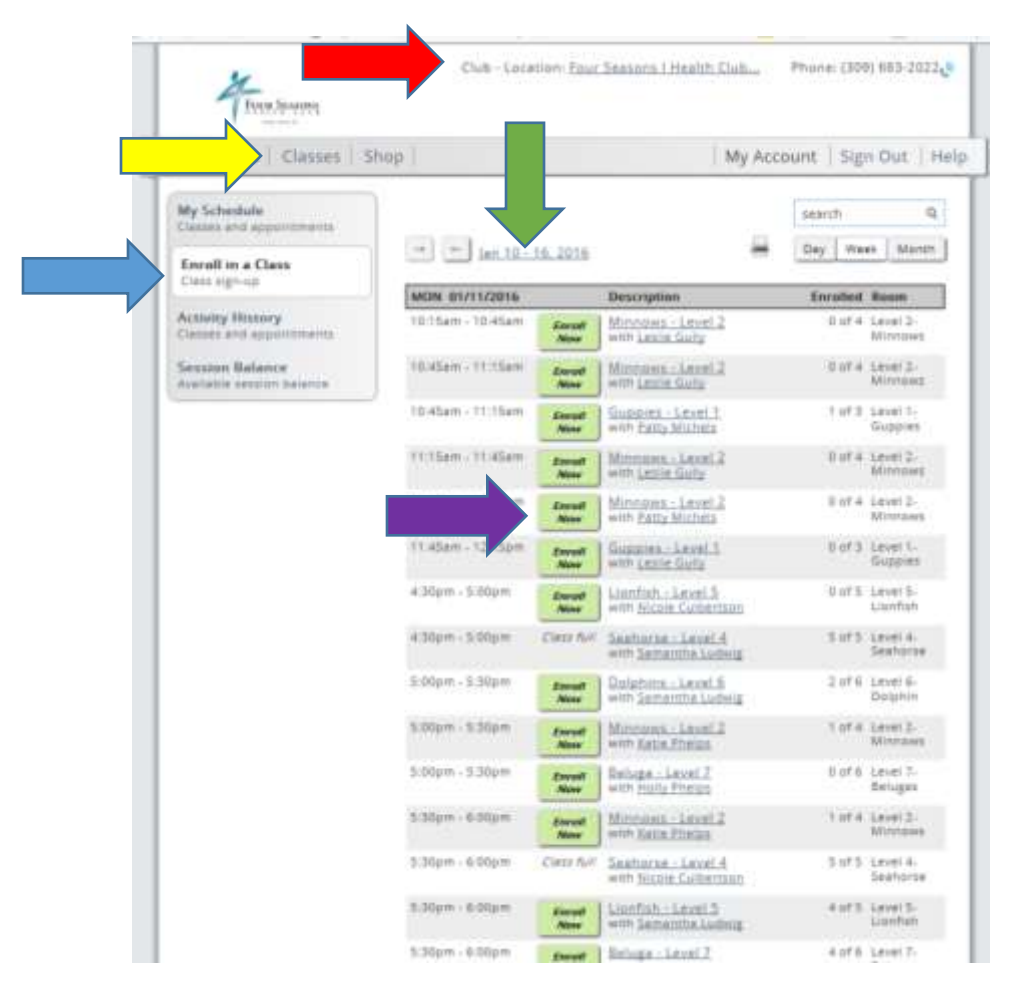

\*\*Please read through the "Learn to Swim Levels & Skills" located on our website under Aquatics before going to MyiClubOnline.

Step 1: Must be logged on under Child's account. Please be sure to change the location to "Four Seasons I Health Club."

Step 2: Select the "Classes Tab."

Step 3: Make sure you change the date to \*Jan 12 – 18, 2020 \*

Step 4: Select "Enroll in a Class"

Step 5: Select the lesson of your choice by clicking "Enroll Now."

Step 6: Enter payment information when prompted. Once you have filled in the information, it will process your payment AND enroll you in the lesson. Members can check to make sure you are enrolled by going to the "My Schedule" tab and by changing the date to \* Jan 12 – 18, 2020 \*.